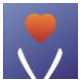

# ViHealth-mobilapp

# Brukerhåndbok

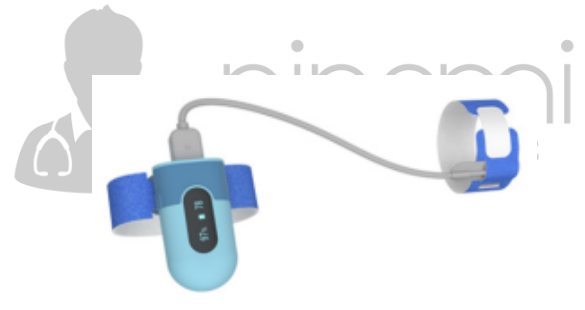

Brukerhåndbok

### Innholdsfortegnelse

| 1 | . INTRODUKSJON 3                        |   |
|---|-----------------------------------------|---|
|   | 1.1 INDIKASJONER FOR BRUK               |   |
| 2 | . INSTALLASJON 3                        |   |
|   | 2.1 LAST NED APPEN                      |   |
|   | 2.2 INSTALLERE APPEN                    |   |
|   | 2.3 Kompatibilitet                      |   |
| 3 | BRUKE APPEN 4                           |   |
|   | 3.1 Forberedelse før start 4            |   |
|   | 3.2 KOBLE TIL                           |   |
|   | 3.3 Overføre data 6                     |   |
|   | 3.4 Skjermsymbol og etikett             | Ε |
|   | 3.5 Overvåking i sanntid                |   |
|   | 3.6 Se gjennom målte verdier            |   |
|   | 3.7 ZOOM GRAFISKE TRENDER               |   |
|   | 3.8 Del registreringer9                 |   |
|   | 3.11 JUSTER PÅMINNELSESVOLUM            |   |
|   | 3.12 Oppsett av påminnelse i dashbordet |   |
|   | 3.13 SYNKRONISERE DATA TIL APPLE HEALTH |   |

#### 1. Introduksjon

### 1.1 Indikasjoner for bruk

ViHealth-appen er en mobilapplikasjon for å konfigurere et kompatibel produkt og overføre, analysere og vise datainformasion.

ViHealth tillater også overvåking av blod oksygenmetning og puls i sanntid.

### Installasion 2.

2.1 Last ned appen Appnavn: ViHealth Mobile

iOS: App Store

Android: Google Play

### 2.2 Installere appen

nload on the App Store

Google Play

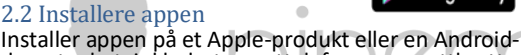

drevetenhet, inkludert smarttelefoner og nettbrett.

## 2.3 Kompatibilitet

ViHealth-appen er kompatibel med iOS-versjon 9.0+ og Android-versioner 5.0+.

De kompatible smartenhetsmodellene er oppført nedenfor:

| Merke       | Modell                                                                                                    |
|-------------|----------------------------------------------------------------------------------------------------|
| Apple       | iPhone5 / S, iPhone SE, iPhone6 / S / Plus,<br>iPhone7 / Plus, iPhone8 / Plus, iPhone X,<br>iPhone XS, iPhone XS Max, iPhone XR,<br>iPhone11, iPhone11 Pro, iPhone11 Pro Max |
|             | iPad 5/6/7, iPad Mini 1/2/3/4/5, iPad Air<br>1/2/3, iPad Pro 1/2/3/4                                                                                                    |
| Samsung     | Galaxy S5/6/7/8/9/10, Note 3/5,J7                                                                                                    |
| Huawei      | P9/10/20/30/40, Mate 10/Pro, Mate 20/Pro,<br>Mate 30/Pro                                                                                                    |
| OnePlus-ene | OnePlus 5/6/7                                                                                                    |
| Lg          | G7                                                                                                    |
| Google      | Pixel 1/2/3/4                                                                                                    |

### 3. Bruke appen

- 3.1 Forberedelse før start
- A 1.Ta av Pulse Oximeter etter overvåking, og dataene vil være klare til å synkronisere når nedtellingen på skiermen er fullført.

K

- 2.Kontroller at Bluetooth er aktivert på smartenheten og kjør ViHealth-appen (ikke par enheten med telefon mm).
- 3.Slå på Pulsoksymeteret og kontroller at skjermlampen er på under tilkoblingen.

### 3.2 Koble til

- 1.Klikk på enhetsikonet når ViHealth finner pulsoksymeteret.
- 2.Følg skjermveiledningen for å starte paringen.
- 3.Når enheten er paret, kan du logge deg på ViHealth.

# **Forsiktig:** IKKE par enheten i innstillingene for smartenheten.

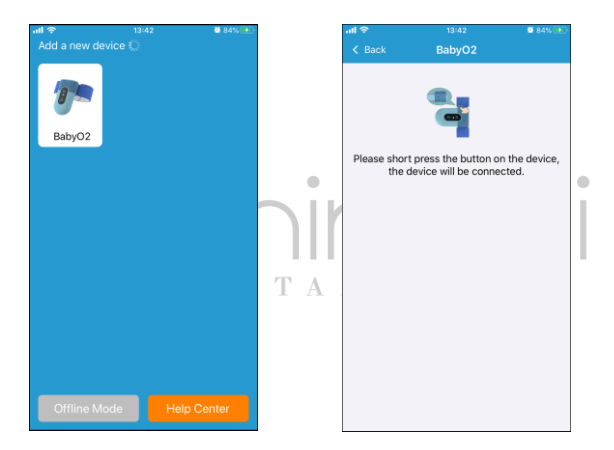

### Synkronisering av Dato og Tid

Datoen og klokkeslettet på Pulse Oximeter synkroniseres automatisk når den kobles til ViHealth hver gang.

### 3.3 Overføre data

Pulse Oximeter overfører automatisk de nyeste dataene til ViHealth hver gang den kobles til.

## 3.4 Skjermsymbol og etikett

| Element        | Beskrivelse                                            |
|----------------|--------------------------------------------------------|
|                | Den gjennomsnittlige SpO2-verdien<br>under opptak      |
|                | Den gjennomsnittlige Puls-verdien<br>under opptak      |
| Recording Time | Varigheten av opptaket.                                |
| <90 % time     | Varighet av når SpO2-verdier faller<br>under 90%.      |
| Average Oxygen | Den gjennomsnittlige<br>oksygenverdien under opptaket. |
| Highest Oxygen | Den høyesteoksygenverdien under opptaket.              |
| Lowest Oxygen  | Den laveste oksygenverdien under<br>opptaket.          |
| Average HR     | Den gjennomsnittlige PULS-verdien<br>under opptaket.   |
| Highest HR     | Den høyeste PULS-verdien under<br>opptaket.            |
| Lowest HR      | Den laveste PULS-verdien under<br>opptaket.            |

### 3.5 Overvåking i sanntid

ViHealth-appen støtter overvåking av oksygen og puls i sanntid på dashbordskjermen.

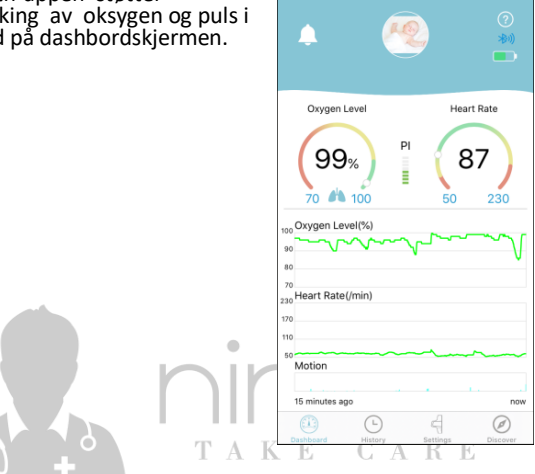

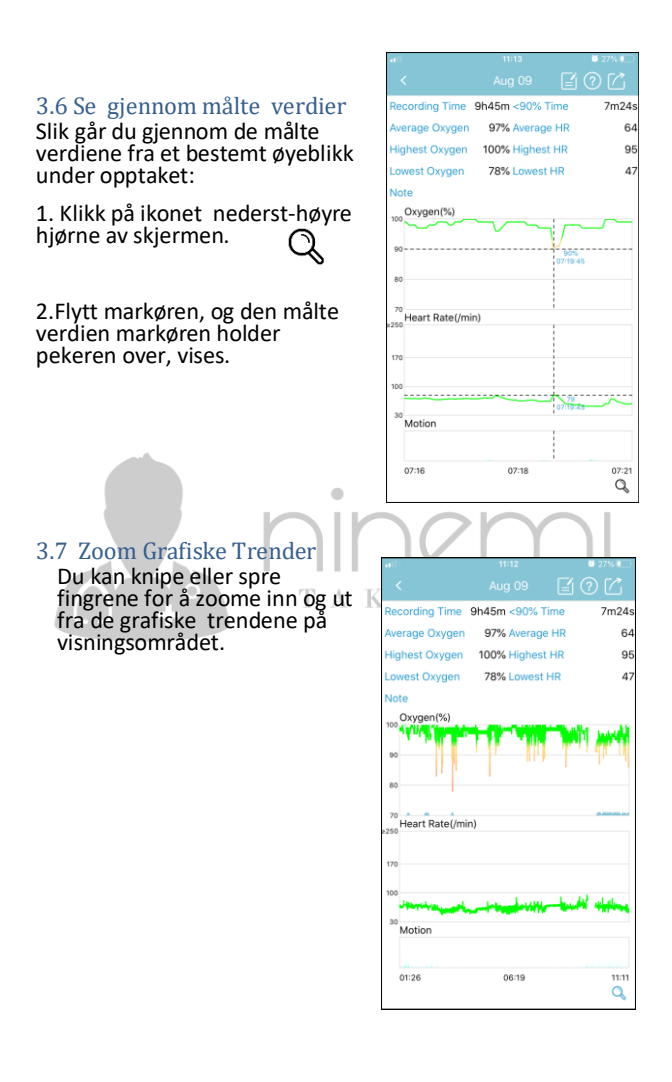

### 3.8 Del registreringer

Slik deler du den aktuelle journalen og informasjonen til lege eller venner:

1. Klikk på ikonet øverst-høyre hjørne av skjermen.

2.Velg filformatet for den eksporterte filen og send den.

Merk: Android-enheter støtter bare å dele opptak som et bilde.

| 3.9 | Slett | registreringer |  |
|-----|-------|----------------|--|
|-----|-------|----------------|--|

Slik sletter du en oppføring:

1. Bruk bevegelser til å sveipe til venstre i oppføringen.

TA

2. Velg "Delete" for å slette gjeldende oppføring.

### 3.10 Oppsett spo2påminnels**e**

| -                                                                                | 10:37                                                                                  | 46% 💷                                                                                                    |  |  |  |
|----------------------------------------------------------------------------------|----------------------------------------------------------------------------------------|----------------------------------------------------------------------------------------------------|--|--|--|
| <                                                                                |                                                                                        |                                                                                                    |  |  |  |
| Recording Tim                                                                    | e 42m <90% Tin                                                                         | ne Os                                                                                                    |  |  |  |
| Average Oxyge                                                                    | en 97% Average i                                                                       | HR 67                                                                                                    |  |  |  |
| Highest Oxyge                                                                    | n 98% Highest H                                                                        | HR 81                                                                                                    |  |  |  |
| Lowest Oxyger                                                                    | n 96% Lowest H                                                                         | R 60                                                                                                    |  |  |  |
| Note                                                                             |                                                                                        |                                                                                                    |  |  |  |
| 100 Oxygen(%)                                                                    |                                                                                        |                                                                                                    |  |  |  |
|                                                                                  |                                                                                        |                                                                                                    |  |  |  |
| 90                                                                               |                                                                                        |                                                                                                    |  |  |  |
| 80                                                                               |                                                                                        |                                                                                                    |  |  |  |
|                                                                                  |                                                                                        |                                                                                                    |  |  |  |
| Heart Rate(/                                                                     | min)                                                                                   |                                                                                                    |  |  |  |
| <u></u>                                                                          |                                                                                        |                                                                                                    |  |  |  |
|                                                                                  | Share as CSV                                                                           |                                                                                                    |  |  |  |
|                                                                                  | Chara as pistur                                                                        |                                                                                                    |  |  |  |
|                                                                                  | Share as picture                                                                       | 0                                                                                                    |  |  |  |
|                                                                                  | Share as binary                                                                        | 0                                                                                                    |  |  |  |
|                                                                                  |                                                                                        |                                                                                                    |  |  |  |
|                                                                                  | Cancel                                                                                 | 1                                                                                                    |  |  |  |
|                                                                                  | 41-10                                                                                  | <b>8</b> 979/ 8                                                                                                    |  |  |  |
| 80%<br>80%<br>75%<br>Aug 3 4<br>(<br>Sun,Aug 09                                  |                                                                                        |                                                                                                    |  |  |  |
|                                                                                  | Avera                                                                                  | ge Oxygen 97%                                                                                                    |  |  |  |
| 01:26-11:11                                                                      | Avera<br>Avera                                                                         | ge Oxygen 979<br>ge HR 64                                                                                                    |  |  |  |
| 01:26-11:11                                                                      | Average Oxygen                                                                         | ge Oxygen 979<br>ge HR 64<br>97% Delet                                                                                                    |  |  |  |
| 01:26-11:11<br>8<br>19                                                           | Average<br>Average Oxygen<br>Average HR                                                | ge Oxygen 979<br>ge HR 64<br>97%<br>67 Delet                                                                                                    |  |  |  |
| 01:26-11:11<br>8<br>19<br>Wed,Aug 05                                             | Avera<br>Average Oxygen<br>Average HR<br>Average HR                                    | ge Oxygen 97<br>ge HR 64<br>97% Delet<br>67 Delet                                                                                                    |  |  |  |
| 01:26-11:11<br>8<br>19<br>Wed,Aug 05<br>17:25-17:57                              | Avera<br>Average Oxygen<br>Average HR<br>Averag<br>Averag                              | ge Oxygen 975<br>ge HR 64<br>97%<br>67<br>Delet<br>ge Oxygen 975<br>ge HR 70                                                                                  |  |  |  |
| 01:26-11:11<br>8<br>19<br>Wed,Aug 05<br>17:25-17:57<br>Wed,Aug 05                | Average<br>Average Oxygen<br>Average HR<br>Average<br>Average<br>Average               | ge Oxygen 979<br>ge HR 64<br>1 97%<br>67 Delett<br>ge Oxygen 979<br>ge HR 70<br>ge Oxygen 979                                                                 |  |  |  |
| 01:26-11:11<br>8<br>19<br>Wed,Aug 05<br>17:25-17:57<br>Wed,Aug 05<br>17:20-17:20 | Average Oxygen<br>Average HR<br>Average HR<br>Average<br>Average<br>Average<br>Average | ge Oxygen 97   ge HR 64   1 97% Deleti   67 Deleti   ge Oxygen 97 97   ge HR 70   ge Oxygen 97 97   ge Oxygen 97 97   ge HR 70   ge HR 74                     |  |  |  |
| 01:26-11:11<br>8<br>19<br>Wed,Aug 05<br>17:25-17:57<br>Wed,Aug 05<br>17:20-17:20 | Average Oxygen<br>Average HR<br>Average HR<br>Average<br>Averag<br>Averag              | ge Oxygen 97%   ge HR 64   97% Delete   67 Delete   ge Oxygen 97%   ge HR 70   ge Oxygen 97%   ge Oxygen 97%   ge HR 70   ge Oxygen 97%   ge HR 70   ge HR 70 |  |  |  |
| 01:26-11:11<br>8<br>19<br>Wed,Aug 05<br>17:25-17:57<br>Wed,Aug 05<br>17:20-17:20 | Avera<br>Average Oxygen<br>Average HR<br>Averag<br>Averag<br>Averag                    | ge Oxygen 97%<br>ge HR 64<br>1 97%<br>67 Delett<br>ge Oxygen 97%<br>ge HR 70<br>ge Oxygen 97%<br>ge HR 74                                                     |  |  |  |
| 01:26-11:11<br>8<br>19<br>Wed,Aug 05<br>17:25-17:57<br>Wed,Aug 05<br>17:20-17:20 | Average Oxygen<br>Average Oxygen<br>Average HR<br>Averag<br>Averag<br>Averag           | ge Oxygen 97'<br>ge HR 64<br>1 97%<br>67 Delet<br>ge Oxygen 97'<br>ge HR 70<br>ge Oxygen 97'<br>ge HR 74                                                      |  |  |  |

Slik slår du på/av SpO2-påminnelsesfunksjonen, gå inn på: [Innstilling]->[SpO2 Påminnelse]->[Bryter]->[På/Av].

Slik konfigurerer du påminnelsesterskelen, velg [Innstilling]

->[SpO2 Påminnelse]->[SpO2 Threshold], så kan du velge verdien du foretrekker.

### 3.11 Juster påminnelsesvolum

Hvis du vil justere påminnelsesvolumet, velg [Innstilling]-> [Påminnelsesvolum på enheten], og du kan velge volumnivået du foretrekker.

### 3.12 Oppsett av påminnelse i dashbordet

Hvis du vil slå påminnelsen på dashbordskjermen, tap [Innstilling]-> [Reminder i Dashbord ]->[På/Av].

Påminnelsesvolumet er det samme som smartenhetens.

ΤΑΚΕ СΑΒΕ

### 3.13 Synkronisere data til Apple Health

Hvis du vil aktivere/deaktivere synkroniserings av målingsdata til Apple Health App, velg [Innstilling]-> [AppleHealth]->[På/Av].

Måledataene vil bli overført til Apple Health-appen når ViHealth-appen kjører.

| at l  | 10                  | :37      | <b>0</b> 46% 💽 |
|-------|---------------------|----------|----------------|
|       |                     |          |                |
|       | BabyO               | 2 0002   |                |
| Rem   | inder               |          |                |
| SpO   | 2 Reminder          |          | 96%>           |
| Volu  | me of Reminder in I | Device   | Very Low >     |
| Rem   | hinder in Dashboar  | d        |                |
| Devi  | ice                 |          |                |
| Fact  | ory Reset           |          | >              |
| Devi  | ce Update           |          | >              |
| Gen   | eral                |          |                |
| App   | le Health           |          |                |
| Sele  | ct Device           |          | >              |
| Visit | getwellue.com       |          | >              |
| Help  | Center              |          | >              |
| Abo   | ut                  |          | >              |
| Dashi | beard History       | Settings | Discover       |